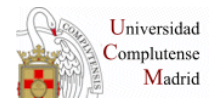

**BIBLIOTECA DE QUÍMICAS** 

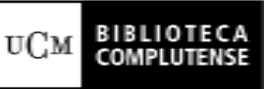

## CÓMO COMPRAR TESIS AMERICANAS PROQUEST (UMI)

- 1. Conectarse a la dirección URL <u>http://disexpress.umi.com/dxweb</u>
- 2. Seleccionar Europe y Yes

| DISSERTATION<br>EXPress                                                                                                    | ProQuest |  |  |  |  |
|----------------------------------------------------------------------------------------------------|----------|--|--|--|--|
| UMI Dissertation Publishing, part of ProQuest, is proud to work with graduate schools around the world to publish the<br>original research of current and former students. These dissertations and theses represent original research in virtually<br>every area of scholarly inquiry. |          |  |  |  |  |
| Now you can order copies of dissertations and theses for your home, school or office. Works are available either as<br>unbound paper copies (express delivered) or PDF files. Select from over 2.1 million graduate works available from UMI.                                          |          |  |  |  |  |
| Please read about UMI's use of <u>web cookies</u> .<br><b>To Begin:</b> Where do you currently live?                                                                                                    |          |  |  |  |  |
| Europe                                                                                                    |          |  |  |  |  |
| Are you associated with an academic institution (student, faculty or staff)?                                                                                                    |          |  |  |  |  |
| <ul> <li>Yes</li> <li>No</li> </ul>                                                                                                    |          |  |  |  |  |
| Continue                                                                                                    |          |  |  |  |  |
|                                                                                                    |          |  |  |  |  |

3. Seleccionar la opción de pago y pinchar en *"Continue to search...."* para acceder a la búsqueda en el catálogo.

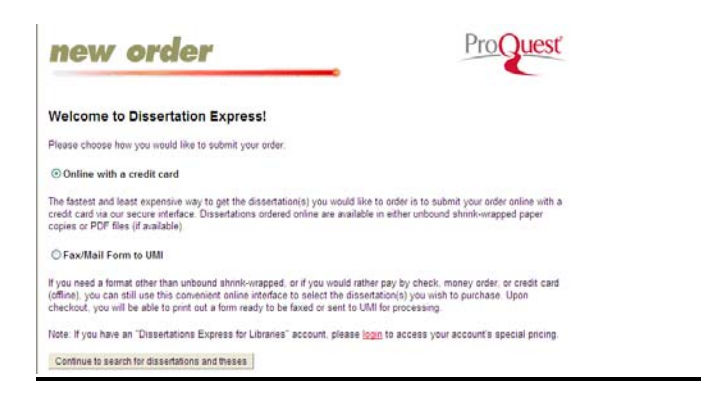

4. Buscar la tesis

| search                                                          |                                                  |                                                                        |                                                 | ProQuest                                                           |
|-----------------------------------------------------------------|--------------------------------------------------|------------------------------------------------------------------------|-------------------------------------------------|--------------------------------------------------------------------|
| Please enter you                                                | r search terms (see i                            | nstructions below)                                                     |                                                 |                                                                    |
| Search terms:                                                   |                                                  | Sea                                                                    | rch                                             |                                                                    |
| More Options:                                                   |                                                  |                                                                        |                                                 |                                                                    |
| Author                                                          |                                                  |                                                                        |                                                 |                                                                    |
| Title:                                                          |                                                  |                                                                        |                                                 |                                                                    |
| Order Number:                                                   |                                                  |                                                                        |                                                 |                                                                    |
|                                                                 | Search                                           |                                                                        |                                                 |                                                                    |
|                                                                 |                                                  |                                                                        |                                                 |                                                                    |
| Search Inst                                                     | ructions                                         |                                                                        |                                                 |                                                                    |
| The fastest way to<br>don't have this, en<br>dispertation title | o identify and validate<br>reer a word or phrase | a dissertation is to enter the la<br>into the search terms field or th | st seven characters o<br>e author's last name : | if the UMI order number. If you<br>and the first four words of the |
| Search terms - Er                                               | nter a word or phrase                            | related to the dissertation. Use                                       | "quotation marks" to                            | search for exact phrases.                                          |
| Order Number - E<br>enter "9412718")                            | inter the last seven c                           | naracters of the UMI order numb                                        | er. (Example: for cita                          | tion DA9412718, you should                                         |
|                                                                 |                                                  |                                                                        |                                                 |                                                                    |

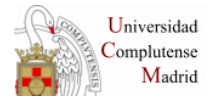

5. Se muestran los resultados de la búsqueda y se señala el título en el que estamos interesados:

| 50        | earch results                                                                                                    |  |  |  |
|-----------|----------------------------------------------------------------------------------------------------|--|--|--|
|           | Search Performed:                                                                                                    |  |  |  |
|           | Title: Inorganic chemistry                                                                                                    |  |  |  |
| Your<br>( | earch resulted in 29 http://which are listed below.<br>heack box to select an item.<br>lick add to shopping cart                                                                                |  |  |  |
|           | Citations                                                                                                    |  |  |  |
|           | Exploration of weak-field iron-nitrogen clusters: Nitrogenase-inspired synthetic inorganic chemistry<br>by Zdilla, Michael J. Ph.D., Princeton University, 2005, 276 pages; AAT 3169739         |  |  |  |
| ✓         | Applications of local-density-functional methods to inorganic chemistry<br>by Schneider, William Frederich Ph.D., The Ohio State University, 1991, 330 pages; AAT 9130650                       |  |  |  |
|           | Studies on some technetium and rhenium compounds: Bridging inorganic chemistry and nuclear<br>medicine<br>by Chen, Baohe Ph.D., University of Cincinnati, 1991, 208 pages; AAT 9205413          |  |  |  |
|           | A TOPICAL PSI(+ PERSONALIZED SYSTEM OF INSTRUCTION) FOR INTRODUCTORY ANALYTICAL AND<br>INORGANIC CHEMISTRY<br>by FOSTER, NATALIE MARGARET D.A., Lehigh University, 1977, 186 pages; AAT 7720712 |  |  |  |
|           | I. POLYCYCLIC HYDROCARBONS. II. NMR IN INORGANIC CHEMISTRY. III. GEOMETRY OF TRIATOMIC<br>MOLECULES<br>by GODLESKI, STEPHEN ALLEN Ph.D., Princeton University, 1976, 522 pages, AAT 7704787     |  |  |  |

6. Una vez seleccionado, se pincha en "Add to shopping cart". Se despliega la siguiente pantalla:

| тиоте, в учи наче ан нъс ассочит, рисаре <u>годин</u> го ассере учиг ассочит е ерескагрисину.                                                                                                    |                                                                                                    |  |  |  |  |  |
|----------------------------------------------------------------------------------------------------|----------------------------------------------------------------------------------------------------|--|--|--|--|--|
| Choosing a Format                                                                                                    |                                                                                                    |  |  |  |  |  |
| You may choose from either unbound, shrink-wrapped print copies or PDF files.                                                                                                    |                                                                                                    |  |  |  |  |  |
| Unbound print copies are delivered by courier mail within three to five business days. Delivery to P.O.<br>boxes will be shipped by priority mail; please allow extra time for arrival. Graduate works published prior<br>to 1997 may take a few extra days to deliver. Delivery time to Canada may vary depending on customs. |                                                                                                    |  |  |  |  |  |
| PDF copies are available within one business day.                                                                                                    |                                                                                                    |  |  |  |  |  |
| Shipping Information                                                                                                    | n                                                                                                    |  |  |  |  |  |
| ▼¥                                                                                                    | A multi-level longitudinal analysis of racial convergence and segmentation<br>between African-American and White women in the professions: 19671993<br>by Smith, Dionne F. Smith Ph.D.<br>University of Kentucky, 2002<br>AAT 3063244 |  |  |  |  |  |
| 1                                                                                                    | Select One                                                                                                    |  |  |  |  |  |
| <b>y</b>                                                                                                    | S44.00- Unbound Paper Copy (courier mail)<br><u>\$37.00 - PDF (web download)</u><br>The Ohio State University, 1991<br>AAT 9130550                                                                                                    |  |  |  |  |  |
| 1                                                                                                    | Select One                                                                                                    |  |  |  |  |  |
| RECALCULATE                                                                                                    | TOTAL COST = \$0,00 TOTAL QUANTITY = 2                                                                                                    |  |  |  |  |  |
| Ordering<br>I would like to<br>I would like to                                                                                                    | order these titles using my credit card.<br>print an order form to send to ProQuest.                                                                                                    |  |  |  |  |  |

Se eligen las opciones preferidas y se sigue con el proceso de compra.

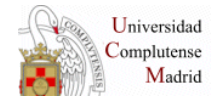

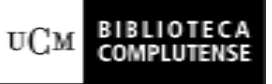

## PRECIOS

| Formato                           | Precio<br>(incluye el<br>envío) | Tiempo de entrega                                                                                              |
|-----------------------------------|---------------------------------|----------------------------------------------------------------------------------------------------|
| PDF (descarga desde la<br>Web)    | \$42,00                         | 1 día laborable. El archivo se tiene que<br>descargar en el plazo de 72 horas<br>después de realizar el pedido |
| Copia en papel sin<br>encuadernar | \$77,00                         | 7-10 días laborables (correo courier)                                                                          |
| Copia en papel sin<br>encuadernar | \$49,00                         | 3-6 semanas (correo aéreo)                                                                                     |